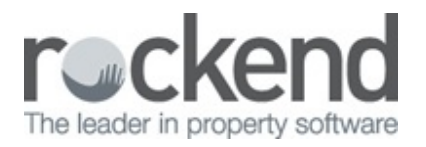

#### $\square$

# How to Setup an ABA File Path in REST Professional

## Overview

An ABA file contains EFT Payments that are uploaded from REST to your Banking Software. Within your banking software you can browse to the designated location and import the ABA file and this will process the EFT payments automatically within your banking software.

Steps

To setup up the ABA file path in REST:

1. Go to Other > Utilities > Company Details > General Tab

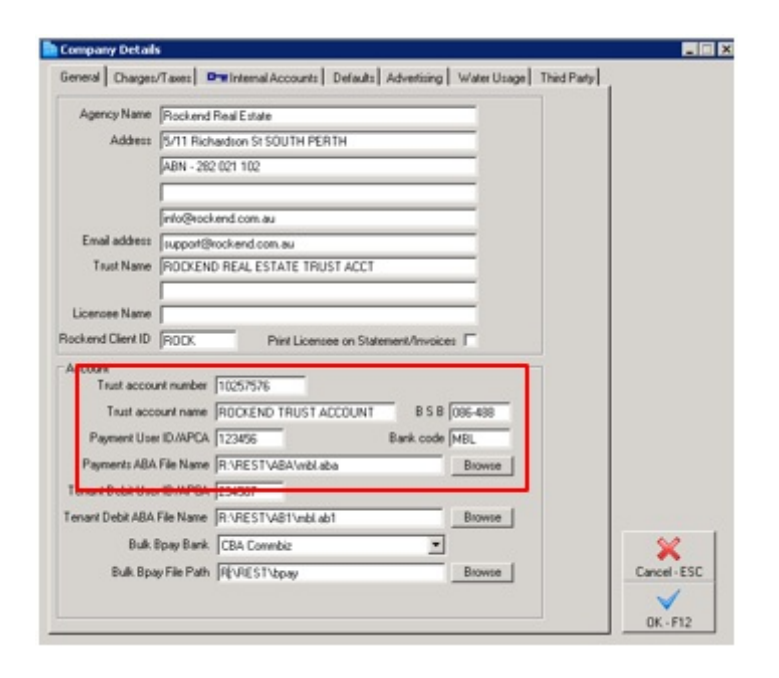

- 2. Complete your trust account details i.e. Trust Account number, Trust Account Name and the Bank Code
- 3. You must fill in the Payment User ID/APCA Number. This is a six digit number.

**NOTE**: If you fo not know you APCA, you will need to contact your banking Institution, as this is not provided by Rockend.

4. When REST is prompted to create an ABA File for Upload to the Bank, it will look to the location specified to save the file to. To set this path, click **Browse** 

| Company Details    |                                                             |              |
|--------------------|-------------------------------------------------------------|--------------|
| General Charges/   | Taxes Defaults Defaults Advertising Water Usage Third Party |              |
| Agency Name        | Rockend Real Estate                                         |              |
| Address            | 5/11 Richardson St SOUTH PERTH                              |              |
|                    | ABN - 282 021 102                                           |              |
|                    | nto@rockend.com.au                                          |              |
| Email address      | support@rockend.com.au                                      |              |
| Trust Name         | ROCKEND REAL ESTATE TRUST ACCT                              |              |
| Licensee Name      |                                                             |              |
| Rockend Client ID  | RODK Print Licensee on Statement/Invoices                   |              |
| Account            |                                                             |              |
| Trust account      | nt number 10257576                                          |              |
| Trust accord       | ANT NAME ROCKEND TRUST ACCOUNT BIS B 096-498                |              |
| Payment User       | ID/APCA 1234/56 Bank code MBL                               |              |
| Payments ABA I     | File Name R:\REST\48A\mbl.aba Browse                        |              |
| Tenant Debit User  | ID/APCA 234567                                              |              |
| Tenant Debit ABA F | File Name R-VRESTV481/mbl.ab1 Browne                        |              |
| Bulk B             | Ipay Bank CBA Commbiz                                       | ×            |
| Bulk Bpay          | y File Path RVRESTVbpay Browse                              | Cancel - ESC |
|                    |                                                             | ~            |
|                    |                                                             | 0K-F12       |

**NOTE**: It is recommended that you create the file path to the server location, this way the file can be imported into the banking software from any workstation. The path can be set to C: drive however the file will need to be imported into the banking software from the same workstation as the upload was made from.

| 💦 🎍 + Computer + Rockend (\\R  | OCK-FPEI)(R) + ABA |                    | • • •  | Search AEA |   | F |
|--------------------------------|--------------------|--------------------|--------|------------|---|---|
| Organize  Mow folder           |                    |                    | -      |            |   |   |
| 🛊 Favoritas                    | Name               | Date modified      | Type   | Sae        |   |   |
| Cesktop                        |                    | No Jame match upor | march. |            |   |   |
| Downloads                      |                    |                    |        |            |   |   |
| 1 Recent Places                |                    |                    |        |            |   |   |
| Cill Libraries                 |                    |                    |        |            |   |   |
| 1 Computer                     | 1                  |                    |        |            |   |   |
| Windows (C)                    |                    |                    |        |            |   |   |
| Et DVD RW Drive (D:)           |                    |                    |        |            |   |   |
| ROCKENDSMS (E.)                |                    |                    |        |            |   |   |
| FEAT Hetrock (//ROCK-FR05) (H) |                    |                    |        |            |   |   |
| P Manuals (V/ROCK-FPEL) (M)    |                    |                    |        |            |   |   |
| Programs (\/ROCK-FP01) (P:)    |                    |                    |        |            |   |   |
| Communique (1/ROCK-FP01) (Q)   |                    |                    |        |            |   |   |
| Rockand (//ROCK-FPEE) (Rc)     |                    |                    |        |            |   |   |
| C Strate ///ROCK-RRIT//Sci     |                    |                    |        |            |   |   |
| File name: DOCTOR              |                    |                    |        |            |   |   |
| Save in type:                  |                    |                    |        |            |   |   |
|                                |                    |                    |        | [          | - | - |

In the above example a folder has been created on the server (R:\drive) called ABA. The file will be called mbl.aba (i.e. for Macquarie Bank which is the bank code found in the company details) so the file path will be R:\REST\ABA\mbl.aba

# Steps to Change ABA File Self Balancing Information

This system option may not need to be adjusted unless advised by the bank. There are 3 types of ABA file types, they are:-

- Self Balancing (Auto)
- Non-self balancing (Auto)
- Non-self balancing (Manual)

#### Go to Other > Utilities > System Options > System Tab

| System Options                                                                    |                                                                   |                                           | 8         |  |  |
|-----------------------------------------------------------------------------------|-------------------------------------------------------------------|-------------------------------------------|-----------|--|--|
| Transactions Statements<br>Sales Other SMTP Sys                                   | tem                                                               | Mobile Descriptions Reminders             |           |  |  |
| Miscellaneous<br>Region                                                           | NSW 👻                                                             |                                           |           |  |  |
| ABA file                                                                          | Self balancing - Auto                                             | -                                         |           |  |  |
| Auto Bond Reconciliation                                                          | Both 👻                                                            | Default Creditor BOND                     |           |  |  |
| Delete Diary items security                                                       | Statistics/Company Details/F                                      | Passwords & above 💌                       |           |  |  |
| Prompt when closing RE Tenant debits ABA file s                                   | ST Professional<br>elf-balancing                                  | C Enable REST Communicator                |           |  |  |
| Delete Holiday Booking                                                            | s at the end of the month                                         | Inactive status type for holiday bookings |           |  |  |
| Archive Holiday Bookin                                                            | gs at the end of the month                                        | Archived •                                |           |  |  |
| <ul> <li>Delete Temporary Credit</li> <li>Set Temporary Creditors</li> </ul>      | tors at the end of the month<br>s to inactive at the end of the r | month                                     |           |  |  |
| Default font Default Font Sample Change default font Default Font is Arial Narrow |                                                                   |                                           |           |  |  |
| 1form<br>Download tenant appl<br>Select 1form folder<br>Property for prospectiv   | e tenants                                                         | Thorm tenant applications will be         | ancel-ESC |  |  |

**NOTE**: In most cases, the banks require the Electronic Payments file (ABA) to be **self-balancing**.

### 25/07/2016 9:59 am AEST